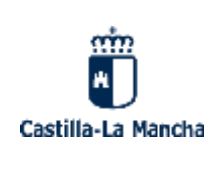

**IES FRAY ANDRÉS** 

Curso: 2022-2023

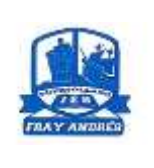

**INSTRUCCIONES CUMPLIMENTAR EL MODELO 046** 

DIRECCIÓN DE INTERNET Ó TECLEAR EN GOOGLE MODELO 046 JCCM: tpps://tributos.jccm.es/WebGreco/modelos/jsp/GreJspDistribucion.jsp?modelo=046\_2012

|                                                                                                    | and the second second sec                                                                                                    |                                                                                                    |                                                                                                    |
|----------------------------------------------------------------------------------------------------|----------------------------------------------------------------------------------------------------|----------------------------------------------------------------------------------------------------|----------------------------------------------------------------------------------------------------|
| octo                                                                                                    | Openines Constituence                                                                                                    |                                                                                                    |                                                                                                    |
| este                                                                                                    | Statemptor & Graph:                                                                                                    | 3                                                                                                    |                                                                                                    |
| modelo:                                                                                                    |                                                                                                    | Compared at 12 and 191                                                                                                    |                                                                                                    |
| <ul> <li>EN "Con<br/>CULTUR</li> <li>EN ÓRG<br/>EDUCAC</li> <li>Código 1</li> <li>EN DENO<br/>TITULOS</li> <li>A contin</li> </ul>                                                                                                    | nsejería u Organism<br>A Y DEPORTES<br>GANO GESTOR hay<br>CIÓN, CULTURA Y DEF<br>Ferritorial: no hay qu<br>OMINACIÓN DEL CO<br>S, CERTIFICACIONES Y<br>nuación se debe pincl                                                                                                    | no Autónomo" se bebe elegir: CONSE<br>que seleccionar en el desplegable:<br>PORTES<br>Je poner nada<br>NCEPTO: seleccionar en el desplegable:<br>Y DIPLOMAS ACADÉMICOS, DOCENTES Y<br>har en: Cumplimentar el modelo 046                                                                                                    | EJERÍA DE EDUCACIÓN,<br>SERVICIOS CENTRALES<br>TASA POR EXPEDICIÓN<br>Y PROFESIONALES                                                                                                    |
|                                                                                                    | <b>1</b>                                                                                                    | OTROS INGRESOS                                                                                                    | MODELO 046                                                                                                    |
|                                                                                                    | Castile-La Henche                                                                                                    | Tanan provinsi antikony y bisa Agemeny                                                                                                    | Weiten, Liphtowingen                                                                                                    |
|                                                                                                    | Section 1                                                                                                    | weider Creese                                                                                                    | bate (                                                                                                    |
|                                                                                                    | Datus del Danamente                                                                                                    |                                                                                                    | Quest.                                                                                                    |
|                                                                                                    | Organic season - Retrocklight Continuent                                                                                                    | E Procedentes de l'objectives constructione Elevent                                                                                                    |                                                                                                    |
|                                                                                                    | torogets hipsteats                                                                                                    | and Constant Links                                                                                                    | 40                                                                                                    |
|                                                                                                    | The Commission of the second state of the second state of the seco                                                                                                    | WITH ACCOUNT & DEVICEOUS ACCEPTIONS OF ACCEPTIONS AND                                                                                                    | 0                                                                                                    |
|                                                                                                    | Otherstory in page (A)                                                                                                    |                                                                                                    | 48 (model -                                                                                                    |
| -                                                                                                    | P III II III III                                                                                                    |                                                                                                    |                                                                                                    |
| > DATOS PERS                                                                                                    | ONALES, APELLIDOS                                                                                                    | Y NOMBRE COMPLETO, DOMICLIO., ETC                                                                                                    |                                                                                                    |
|                                                                                                    |                                                                                                    |                                                                                                    |                                                                                                    |
| > Fecha deven                                                                                                    | go: Poner la fecha de                                                                                                    | el día en que estás rellenando el modelo                                                                                                    | D                                                                                                    |
| Fecha deven,<br>EN<br>APARTAD<br>O                                                                                                    | go: Poner la fecha de                                                                                                    | el día en que estás rellenando el modelo<br>22 Ter investi a la el estas el estas el e                                                                                                    |                                                                                                    |
| <ul> <li>Fecha deven,</li> <li>EN</li> <li>APARTAD</li> <li>O</li> <li>EN DESCRIPCO</li> </ul>                                                                                                    | go: Poner la fecha de                                                                                                    | el día en que estás rellenando el modelo<br>Pa fue verte to estás rellenando el modelo<br>estas rellenando el modelo<br>estas rellenando el modelo                                   | Decembra<br>Contraction<br>Contraction<br>Contract |
| <ul> <li>Fecha deven,</li> <li>EN</li> <li>APARTAD</li> <li>O</li> <li>EN DESCRIPCI</li> <li>EN I.V.A.: NO</li> </ul>                                                                                                    | go: Poner la fecha de                                                                                                    | el día en que estás rellenando el modelo<br>20 for menter la el se marte na<br>20 for menter la el se marte na<br>20 for menter la el se m                                                     | 0<br>000000<br>000000<br>000000<br>000000                                                                                                    |
| <ul> <li>Fecha deven</li> <li>EN</li> <li>APARTAD</li> <li>O</li> <li>EN DESCRIPCI</li> <li>EN I.V.A.: NO</li> <li>EN TOTAL A II</li> </ul>                                                                                                    | go: Poner la fecha de                                                                                                    | el día en que estás rellenando el modelo<br>20 Tor marter to estás rellenando el modelo<br>20 Tor a successional<br>20 Tor a successional<br>20 T | Cardon<br>Cardon<br>)                                                                                                    |
| <ul> <li>Fecha deven</li> <li>EN</li> <li>APARTAD</li> <li>O</li> <li>EN DESCRIPCI</li> <li>EN I.V.A.: NO</li> <li>EN TOTAL A II</li> <li>Familia Num</li> </ul>                                                                                                    | go: Poner la fecha de                                                                                                    | el día en que estás rellenando el modelo<br>22 Tex marter to 22 Tex marter to 22 Tex marter t                                                                                                    | ambos casos: presentar                                                                                                    |
| <ul> <li>Fecha deven</li> <li>EN</li> <li>APARTAD</li> <li>O</li> <li>EN DESCRIPCI</li> <li>EN I.V.A.: NO</li> <li>EN TOTAL A II</li> <li>Familia Num<br/>la fotocopia di</li> </ul>                                                                                       | go: Poner la fecha de                                                                                                    | el día en que estás rellenando el modelo<br>Porte servicio de la constanción de la constanción de la constancidacinación de la constanción de la constanción de la constanción d                                                                                                    | ambos casos: presentar                                                                                                    |
| <ul> <li>Fecha deven</li> <li>EN</li> <li>APARTAD</li> <li>O</li> <li>EN DESCRIPCI</li> <li>EN I.V.A.: NO</li> <li>EN TOTAL A II</li> <li>Familia Num<br/>la fotocopia c</li> <li>Fecha v firma</li> </ul>                                                                 | go: Poner la fecha de                                                                                                    | el día en que estás rellenando el modelo<br>Po Torrente Por a la companya de la companya de la company<br>de la companya de la companya de la companya de la companya de la companya de la companya de la companya de la companya de la companya de la companya de la companya de la companya de la companya de la companya de la companya de la com                                                                                                    | ambos casos: presentar                                                                                                    |
| <ul> <li>Fecha deven</li> <li>Fecha deven</li> <li>EN</li> <li>APARTAD</li> <li>O</li> <li>EN DESCRIPCI</li> <li>EN I.V.A.: NO</li> <li>EN TOTAL A II</li> <li>Familia Num<br/>la fotocopia c</li> <li>Fecha y firma</li> <li>A continuació</li> </ul>                     | go: Poner la fecha de<br>Terreter<br>Torreter<br>Tor | el día en que estás rellenando el modelo<br>per les mente la les relevante la les rellenando el modelo<br>lidad de Bachillerato (Bachillerato de<br>prmal 56,19 Euros<br>Familia Numerosa General Exenta (En<br>Numerosa, no caducado)<br>pados los datos, hay que ir arriba a ala r                                                                                                    | ambos casos: presentar                                                                                                    |
| <ul> <li>Fecha deven</li> <li>Fecha deven</li> <li>EN</li> <li>APARTAD</li> <li>O</li> <li>EN DESCRIPCI</li> <li>EN I.V.A.: NO</li> <li>EN I.V.A.: NO</li> <li>EN TOTAL A II</li> <li>Familia Num<br/>la fotocopia continuación<br/>que rectificante</li> </ul>            | go: Poner la fecha de                                                                                                    | el día en que estás rellenando el modelo<br>relevante la constance de la constance de la constan                                                                                                    | ambos casos: presentar                                                                                                    |
| <ul> <li>Fecha deven</li> <li>EN</li> <li>APARTAD</li> <li>O</li> <li>EN DESCRIPCI</li> <li>EN I.V.A.: NO</li> <li>EN TOTAL A II</li> <li>Familia Num<br/>la fotocopia c</li> <li>Fecha y firma</li> <li>A continuació<br/>que rectificar<br/>Puede pagar</li> </ul>       | go: Poner la fecha de<br>presente (c)<br>presente (c)<br>present                                                                                                    | el día en que estás rellenando el modelo<br>20 for modelo el condecto de modelo<br>20 for modelo el condecto de modelo<br>20 for                                                                 | ambos casos: presentar<br>pantalla y validar. Si hay<br>pezar. A continuación se                                                                                                    |
| <ul> <li>Fecha deven</li> <li>EN</li> <li>APARTAD</li> <li>O</li> <li>EN DESCRIPCI</li> <li>EN I.V.A.: NO</li> <li>EN TOTAL A II</li> <li>Familia Num<br/>la fotocopia ci</li> <li>Fecha y firma</li> <li>A continuació<br/>que rectificar<br/>Puede pagar</li> </ul>      | go: Poner la fecha de                                                                                                    | el día en que estás rellenando el modelo<br>el control de la control de la                                                                                                    | ambos casos: presentar<br>pantalla y validar. Si hay<br>pezar. A continuación se                                                                                                    |
| <ul> <li>Fecha deven</li> <li>EN</li> <li>APARTAD</li> <li>O</li> <li>EN DESCRIPCI</li> <li>EN I.V.A.: NO</li> <li>EN TOTAL A II</li> <li>Familia Num<br/>la fotocopia ci</li> <li>Fecha y firma</li> <li>A continuació<br/>que rectificar<br/>Puede pagar</li> </ul>      | go: Poner la fecha de                                                                                                    | el día en que estás rellenando el modelo<br>productor de la constance de la constance de la cons                                                                                                    | ambos casos: presentar<br>pantalla y validar. Si hay<br>pezar. A continuación se                                                                                                    |
| <ul> <li>Fecha deven</li> <li>EN</li> <li>APARTAD</li> <li>O</li> <li>EN DESCRIPCI</li> <li>EN I.V.A.: NO</li> <li>EN TOTAL A II</li> <li>Familia Num<br/>la fotocopia co</li> <li>Fecha y firma</li> <li>A continuació<br/>que rectificar</li> <li>Puede pagar</li> </ul> | go: Poner la fecha de                                                                                                    | el día en que estás rellenando el modelo<br>lidad de Bachillerato (Bachillerato de<br>prmal 56,19 Euros<br>Familia Numerosa General Exenta (En<br>Numerosa, no caducado)<br>pados los datos, hay que ir arriba a ala p<br>elegir la opción "Limpiar" y volver a emp<br>rjeta bancaria                                                                                                    | ambos casos: presentar<br>pantalla y validar. Si hay<br>pezar. A continuación se                                                                                                    |
| <ul> <li>Fecha deven</li> <li>EN</li> <li>APARTAD</li> <li>O</li> <li>EN DESCRIPCI</li> <li>EN I.V.A.: NO</li> <li>EN TOTAL A II</li> <li>Familia Num<br/>la fotocopia ci</li> <li>Fecha y firma</li> <li>A continuació<br/>que rectificar</li> <li>Puede pagar</li> </ul> | go: Poner la fecha de                                                                                                    | el día en que estás rellenando el modelo<br>Para estás rellenando el modelo<br>Para estás rellenando el                                                     | ambos casos: presentar<br>pantalla y validar. Si hay<br>pezar. A continuación se                                                                                                    |
| <ul> <li>Fecha deven</li> <li>EN<br/>APARTAD<br/>O</li> <li>EN DESCRIPCI</li> <li>EN I.V.A.: NO</li> <li>EN TOTAL A II</li> <li>Familia Num<br/>la fotocopia c</li> <li>Fecha y firma</li> <li>A continuació<br/>que rectificar<br/>Puede pagar</li> </ul>                 | go: Poner la fecha de                                                                                                    | el día en que estás rellenando el modelo<br>le tota e la companya de la companya de                                                                                                    | ambos casos: presentar<br>pantalla y validar. Si hay<br>pezar. A continuación se                                                                                                    |